# Internet Cle@ring Work Station (ICWS)

User Manual

Version 4.1

APRIL 2022

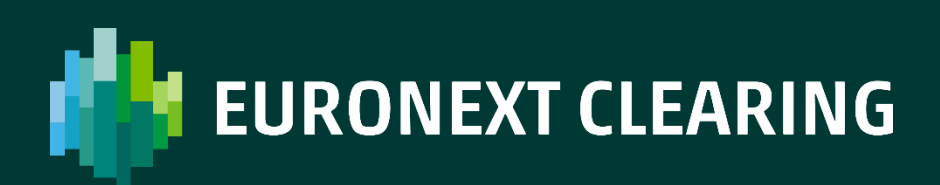

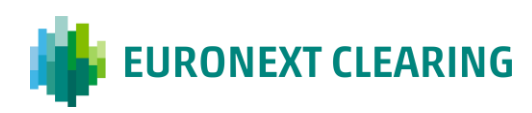

### **Table of contents**

| 1. INTR | ODUCTION                        | 3  |
|---------|---------------------------------|----|
| 2. ENVI | RONMENT                         | 4  |
| 3. APPL | ICATION STARTING                | 5  |
| 4. COLL | ATERAL                          | 6  |
| 4.1     | Collateral Deposit Organization | 6  |
| 4.2     | Collateral Deposit              | 8  |
| 5. DEFA | ULT FUND                        | 10 |
| 6. REPO | DRT                             | 11 |
| 6.1     | Data Files                      | 11 |
| 6.2     | XML Data files                  | 13 |
| 6.3     | Clearing Reports                | 15 |
| 6.4     | Documents                       | 17 |
| 7. UPLO | DAD                             | 19 |
| CONTAC  | ст                              | 21 |

### **1. Introduction**

**Internet Cle@ring Work Station (ICWS)** enables to view Default Fund's balances, to download Reports and Data Files and to send documents and dispositive requests to Euronext Clearing.

## **2. Environment**

The client station, accessible through a web browser, is based on an Internet connection and a digital certificate of a certification authority (**VeriSign**).

The access to Euronext Clearing webserver (<u>www.icws.it</u>) is possible from any Internet location using a commercial "browser" (Internet Explorer 11 and following versions are recommended).

The system can be accessed by using "**Username**" and "**Password**" provided by Euronext Clearing for each requested user. Passwords and instructions for downloading the digital certificate will be provided by Euronext Clearing to Members with a registered letter.

# **3. Application Starting**

In the Home Page (www.icws.it) input "Username" and "Password" provided by Euronext Clearing and click on "Login" button.

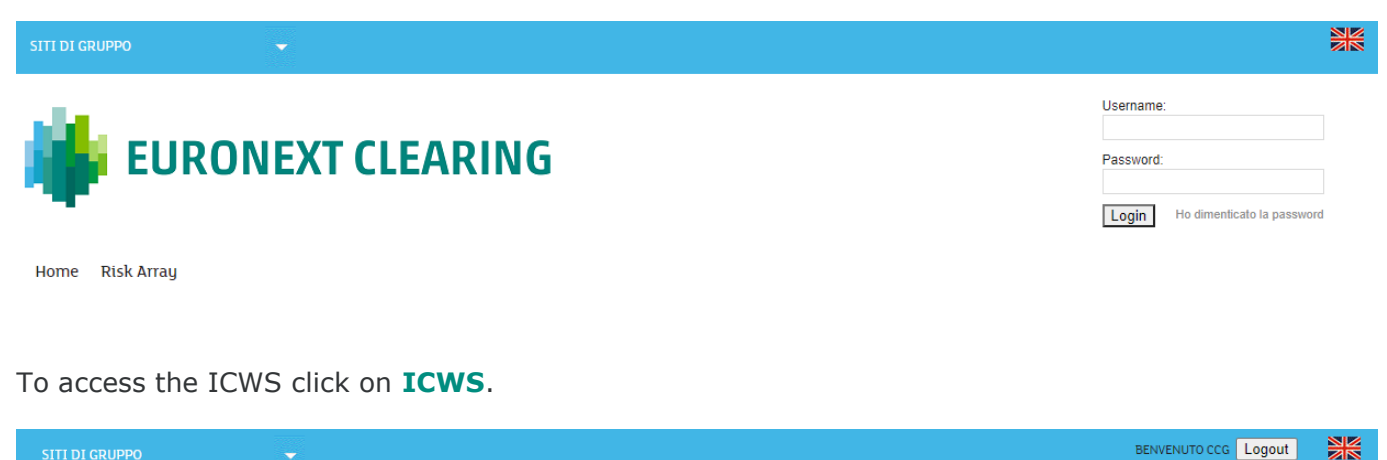

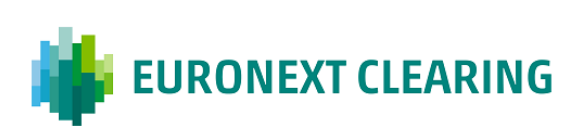

Home ICWS ICWS Avviamento Risk Array

# 4. Collateral

Accessing to the **Collateral** menu is possible to view the guarantees in cash, government bonds and shares deposited by the Member at Euronext Clearing and the list of the government bonds species already registered in Euronext Clearing System as eligible guarantees.

| Internet Cl    | e@ring Work      | <pre>c Station</pre> |        | 23/11/2018 - 1 | 2:36: |
|----------------|------------------|----------------------|--------|----------------|-------|
| Collateral     | Default Fund     | Reports              | Upload |                |       |
| Collateral Dep | osit Organizatio | n CC&G               |        |                |       |
| Collateral Dep | osit             |                      |        |                |       |

### 4.1 Collateral Deposit Organization

Selecting Collateral Deposit Organization Euronext Clearing is possible view the list of the government bonds already registered in Euronext Clearing System as eligible guarantees.

| ICWS Menu<br>Internet Cle@ring Work Station 23/11/2018 - 12:36:51 |                  |         |        |  |  |  |  |
|-------------------------------------------------------------------|------------------|---------|--------|--|--|--|--|
| Collateral                                                        | Default Fund     | Reports | Upload |  |  |  |  |
| Collateral Depo                                                   | osit Organizatio | n CC&G  |        |  |  |  |  |
| Collateral Depo                                                   | osit             |         |        |  |  |  |  |
| L                                                                 |                  |         |        |  |  |  |  |

| Collateral Deposit Organization |                      |          |                 |  |  |  |
|---------------------------------|----------------------|----------|-----------------|--|--|--|
| Internet Cle@                   | ring Work Station    | 23/11/2  | 2018 - 12:37:51 |  |  |  |
| Menu                            |                      |          |                 |  |  |  |
| ISIN Code                       | Description          | Currency | Price           |  |  |  |
| BE0000332412                    | 2412 REGNO 22624     |          | 107,9723        |  |  |  |
| DE0001030526                    | BUND15/04/20         | EU       | 100,2474        |  |  |  |
| DE0001030559                    | BOND 15/04/2030      | EU       | 111,0455        |  |  |  |
| DE0001102309                    | BUND TF 1,5% FB23 EU | EU       | 105,5558        |  |  |  |
| DE0001102325                    | BUND AG23 EUR        | EU       | 108,4566        |  |  |  |
| DE0001134922                    | DBR 01-04-2024       | EU       | 130,634         |  |  |  |
| DE0001135044                    | DBR 04/07/27         | EU       | 149,5643        |  |  |  |
| DE0001135069                    | BUND5.625%GE28       | EU       | 143,8413        |  |  |  |
| DE0001135085                    | DBR 04/07/28         | EU       | 137,837         |  |  |  |
| DE0001135143                    | DBR 04/01/30         | EU       | 156,104         |  |  |  |
| DE0001135176                    | DBR 04/01/31         | EU       | 150,423         |  |  |  |
| DE0001135226                    | DBR 04/07/34         | EU       | 142,8361        |  |  |  |
| DE0001135275                    | DBR 04/01/37         | EU       | 134,39          |  |  |  |
| DE0001135325                    | DBR 04/07/39         | EU       | 146,6631        |  |  |  |
| DE0001135366                    | DBR 04/07/40         | EU       | 156,7735        |  |  |  |
| DE0001135374                    | DBR 04/01/19         | EU       | 100,24625       |  |  |  |
| DE0001135390                    | DBR 04/01/20         | EU       | 103,57479       |  |  |  |
| DE0001135408                    | DBR 04/07/20         | EU       | 105,05979       |  |  |  |
| DE0001135416                    | DBR 04/09/20         | EU       | 104,44896       |  |  |  |
| DE0001135424                    | BUND2.5%GE21         | EU       | 106,9299        |  |  |  |
| DE0001135432                    | BUND 4/7/42          | EU       | 89,2225         |  |  |  |
| DE0001135440                    | BUND%LG21            | EU       | 109,0881        |  |  |  |
| DE0001135457                    | BUND ST21            | EU       | 106,9497        |  |  |  |
| DE0001135465                    | BUND2%GE22           | EU       | 106,36227       |  |  |  |
| DE0001135473                    | BUND1.75%LG22        | EU       | 106,23225       |  |  |  |
| DE0001141687                    | OBL 1.000            | EU       | 100,08108       |  |  |  |
| ES00000121L2                    | OBLIGACIONES TF 4,6% | EU       | 100,8228        |  |  |  |
| ES00000126C0                    | BONO5 GE20           | EU       | 97.514095       |  |  |  |

In the column **Price** is indicated the price attributed by Euronext Clearing to each government bond specie taking into account the related haircut percentage applied.

The government bond species that can be deposited as a guarantee are defined in Annex B.332 of the Annexes to the Instructions.

### 4.2 Collateral Deposit

Selecting **Collateral Deposit** is possible to view the guarantees in cash, government bonds and shares deposited by the Member at Euronext Clearing.

| ICWS Menu      | I                |           |        |                       |
|----------------|------------------|-----------|--------|-----------------------|
| Internet Cl    | e@ring Worl      | c Station |        | 23/11/2018 - 12:39:09 |
| Collateral     | Default Fund     | Reports   | Upload |                       |
| Collateral Dep | osit Organizatio | n CC&G    |        |                       |
| Collateral Dep | osit             |           |        |                       |
|                |                  |           | -      |                       |
|                |                  |           |        |                       |

In the **Member** field, by means of a drop-down menu, is possible to select the entity (Clearing Member, or segregated account or Trading Client) for which the research is carried out

| Collateral Deposit                                 |                                                                                              |  |  |  |  |  |  |
|----------------------------------------------------|----------------------------------------------------------------------------------------------|--|--|--|--|--|--|
| Internet Cle@ring Work Station 23/11/2018 12:40:31 |                                                                                              |  |  |  |  |  |  |
| Next Menu                                          |                                                                                              |  |  |  |  |  |  |
| Member *<br>Type<br>Account                        | 1234 - BANK ONE<br>2222 - NOSA BANK ONE<br>3456 - GOSA BANK ONE<br>3333 - TRADING CLIENT ONE |  |  |  |  |  |  |
| * required field                                   |                                                                                              |  |  |  |  |  |  |

In the **Type** field, by means of a drop-down menu, is possible to select the interested type of guarantee (shares, government bonds, cash or all).

| Collatera                                         | Collateral Deposit |   |  |  |  |  |  |
|---------------------------------------------------|--------------------|---|--|--|--|--|--|
| Internet Cle@ring Work Station 23/11/2018 12:40:3 |                    |   |  |  |  |  |  |
| Next Menu                                         |                    |   |  |  |  |  |  |
| Member *                                          | 1234 - BANK ONE    | ~ |  |  |  |  |  |
| Туре                                              | All                |   |  |  |  |  |  |
| Account                                           | Government Bonds   |   |  |  |  |  |  |
| * required                                        | Cash               |   |  |  |  |  |  |
|                                                   |                    |   |  |  |  |  |  |

In the **Account** field, by means of a drop-down menu, is possible to select the account interested (Client, House or All).

| Garanzie Deposi      | Garanzie Depositate                                    |   |  |  |  |  |  |
|----------------------|--------------------------------------------------------|---|--|--|--|--|--|
| Internet Cle@rii     | Internet Cle@ring Work Station - 23/11/2018 - 13:46:23 |   |  |  |  |  |  |
| Continua Menu        |                                                        |   |  |  |  |  |  |
| Aderente *           | 1234 - BANCA UNO SPA                                   | ~ |  |  |  |  |  |
| Тіро                 | Tutti 🗸                                                |   |  |  |  |  |  |
| Conto                | Tutti                                                  |   |  |  |  |  |  |
| * campo obbligatorio | Proprio                                                |   |  |  |  |  |  |

Clicking on **Next** is possible to view the result of the query carried out.

| Collatera     | al Depo                                              | osit    |                |                       |                 |                |                    |          |            |        |         |          |
|---------------|------------------------------------------------------|---------|----------------|-----------------------|-----------------|----------------|--------------------|----------|------------|--------|---------|----------|
| Internet      | Internet Cle@ring Work Station 26/11/2018 - 12:09:06 |         |                |                       |                 |                |                    |          |            |        |         |          |
| Back M        | Back Menu                                            |         |                |                       |                 |                |                    |          |            |        |         |          |
| Deposit<br>Id | Member                                               | Account | Sub<br>Account | Туре                  | Deposit<br>Date | Expiry<br>Date | Withdrawal<br>Date | Quantity | Value      | Symbol | Fut/Opt | Inactive |
| <u>50</u>     | 1234                                                 | Client  |                | Cash                  | 20180508        | 0              | 0                  | 0        | 555,005.00 |        |         |          |
| <u>51211</u>  | 1234                                                 | Client  |                | Government<br>Deposit | 20181101        | 20231025       | 0                  | 3,000    | 2,800.00   |        |         |          |
| <u>51</u>     | 1234                                                 | House   |                | Cash                  | 20180508        | 0              | 0                  | 0        | 555,005.00 |        |         |          |
| <u>49848</u>  | 1234                                                 | House   |                | Government<br>Deposit | 20181101        | 20231025       | 0                  | 4,000    | 3,850.00   |        |         |          |

### **5. Default Fund**

Accessing to Default Fund Menu is possible to view cash balances related to each Default Fund

| I | CWS Menu     |              |              |           |                       |
|---|--------------|--------------|--------------|-----------|-----------------------|
| 1 | internet Cle | @ring Work   | Station - Av | vviamento | 28/07/2016 - 18:03:02 |
| Γ | Collateral   | Default Fund | Reports      | Upload    |                       |
|   |              | Default Fund | ]            |           |                       |
|   |              |              |              |           |                       |

Select the interested Default Fund in the drop down menu of field **Fund** and the interested date in field **Date**:

| Defaul                                                            | t Fund                                   |  |  |  |
|-------------------------------------------------------------------|------------------------------------------|--|--|--|
| Internet Cle@ring Work Station - Avviamento 03/08/2016 - 13:16:47 |                                          |  |  |  |
| Next                                                              | Menu                                     |  |  |  |
| Fund:                                                             | Default Fund Derivates/Share BIT Section |  |  |  |
| Date:                                                             | yyyymmdd                                 |  |  |  |

Click on **Next** to access the information required:

| Default Fund                                                      |                         |  |  |  |  |
|-------------------------------------------------------------------|-------------------------|--|--|--|--|
| Internet Cle@ring Work Station - Avviamento 03/08/2016 - 13:21:34 |                         |  |  |  |  |
| Back Menu                                                         | Back Menu               |  |  |  |  |
| Default Fund Derivates/Share BIT Section                          |                         |  |  |  |  |
|                                                                   | Request Date - 20160801 |  |  |  |  |
| Contribution                                                      |                         |  |  |  |  |
| Contribution Amount                                               | 25.000.000,00           |  |  |  |  |
| Deposited Cash                                                    | 25.000.000,00           |  |  |  |  |
| Used Cash                                                         | 25.000.000,00           |  |  |  |  |
| Excess Cash                                                       | 0,00                    |  |  |  |  |
| Letter of Credit                                                  | 0,00                    |  |  |  |  |
| Used Letter of Credit                                             | 0,00                    |  |  |  |  |
| Avalaible Letter of Credit                                        | 0,00                    |  |  |  |  |
| Fund Percentage                                                   | 2,491370733             |  |  |  |  |
| Contribution Variation                                            |                         |  |  |  |  |
| New Contribution Amount                                           | 25.000.000,00           |  |  |  |  |
| Variation date                                                    | 29/07/2016              |  |  |  |  |
| Variation Delta                                                   | 0,00                    |  |  |  |  |
| Amount to be payed within the 09.30                               | 0,00                    |  |  |  |  |

### 6. Report

Selecting **Reports** is possible to access to Data Files, Clearing Reports, documents and dispositive requests sent to Euronext Clearing.

| ICWS Menu<br>Internet Cl | e@ring Worl  | k Station - A  | vviamento | 28/07/2016 - 18:26:59 |
|--------------------------|--------------|----------------|-----------|-----------------------|
| collateral               | Default Fund | Reports        | Upload    |                       |
|                          |              | Data Files     |           |                       |
|                          |              | XML Data Files | •         |                       |
|                          |              | Clearing Repo  | rts       |                       |
|                          |              | Documents      |           |                       |
|                          |              |                |           |                       |

### 6.1 Data Files

Selecting **Data Files**, is possible to view, print or save in a local directory the available Data Files in **TXT** format.

| ICWS Me    | nu           |                |            |                         |
|------------|--------------|----------------|------------|-------------------------|
| Internet   | Cle@ring Wo  | ork Station -  | Avviamento | 0 28/07/2016 - 17:53:00 |
| Collateral | Default Fund | Reports        | Upload     |                         |
|            |              | Data Files     |            |                         |
|            |              | XML Data Files | 8          |                         |
|            |              | Clearing Repo  | orts       |                         |
|            |              | Documents      |            |                         |

Clicking on **Data Files** you access the following menu:

| Data File        |                                                       |
|------------------|-------------------------------------------------------|
| Internet Cle     | @ring Work Station - Avviamento 03/08/2016 - 16:16:00 |
| Next Menu        |                                                       |
| Date *           |                                                       |
| Report Code *    | All 🗸                                                 |
| Member *         | ✓                                                     |
| * required field |                                                       |

Search criteria of interested Data Files can be set by selecting the values in the fields with drop-down menu.

In field **Date** is possible to select the production date of the interested data file or maintain the default value "All" in order to research the file within all available dates.

In field **Report Code** is possible to select the interested data file from the list of all the available ones; it is also possible to select the value "All" in order to extend the research among all data files available within the selected date.

In field **Member** is possible to select the name of the subject (Clearing Member or Settlement Agent or segregated account or Trading Client) for which the research must be done.

| By click | ting on N | lext you | access to | the | selected | data | files | according | to | the | search | criteria | set. |
|----------|-----------|----------|-----------|-----|----------|------|-------|-----------|----|-----|--------|----------|------|
|----------|-----------|----------|-----------|-----|----------|------|-------|-----------|----|-----|--------|----------|------|

| Data Fil        | e              |        |             |                                         |          |
|-----------------|----------------|--------|-------------|-----------------------------------------|----------|
| Internet        | t Cle@ring     | J Work | Station - A | Avviamento 03/08/2016 -                 | 17:26:19 |
| Back D          | <u>ownload</u> | Menu   |             |                                         |          |
| <u>Sel. All</u> | Date           | Member | Report Code | Data File Name                          | Periodic |
|                 | 20160531       | 9999   | DS10        | <u>DS10 -</u> BBBB BANK BBBB 31-05-2016 | *        |
|                 | 20160531       | 9999   | D10B        | D10B - BBBB BANK BBBB 31-05-2016        | *        |
|                 | 20160630       | 9999   | DS10        | DS10 - BBBB BANK BBBB 31-05-2016        | *        |
|                 | 20160630       | 9999   | D10B        | D10B - BBBB BANK BBBB 31-05-2016        | *        |
|                 | 20160727       | 9999   | D04A        | D04A - BBBB BANK BBBB 31-05-2016        |          |
|                 | 20160727       | 9999   | D04B        | D04B - BBBB BANK BBBB 31-05-2016        |          |
|                 | 20160727       | 9999   | D04C        | D04C - BBBB BANK BBBB 31-05-2016        |          |
|                 | 20160727       | 9999   | D04D        | D04D - BBBB BANK BBBB 31-05-2016        |          |
|                 | 20160727       | 9999   | D06A        | D06A - BBBB BANK BBBB 31-05-2016        |          |
|                 | 20160727       | 9999   | DS04        | DS04 - BBBB BANK BBBB 31-05-2016        |          |
|                 | 20160727       | 9999   | DS05        | DS05 - BBBB BANK BBBB 31-05-2016        |          |
|                 | 20160727       | 9999   | DS07        | DS07 - BBBB BANK BBBB 31-05-2016        |          |
|                 | 20160727       | 9999   | D01A        | D01A - BBBB BANK BBBB 31-05-2016        |          |
|                 | 20160727       | 9999   | D01D        | D01D - BBBB BANK BBBB 31-05-2016        |          |
|                 | 20160727       | 9999   | D01R        | D01R - BBBB BANK BBBB 31-05-2016        |          |
|                 | 20160727       | 9999   | D03A        | D03A - BBBB BANK BBBB 31-05-2016        |          |
|                 | 20160727       | 9999   | D03B        | D03B - BBBB BANK BBBB 31-05-2016        |          |
|                 | 20160727       | 9999   | D07A        | D07A - BBBB BANK BBBB 31-05-2016        |          |

To view the contents of a Data File, click on it in correspondence with the column "**Data File Name**". The Data File will be displayed in **TXT** format and you'll be able to print it or save it in a local directory of your own PC.

In order to download one ore more Data Files, select it/them clicking on the corresponding check box/es on the first column, then click on **Download**.

In order to select all Data Files at the same time, click on Sel.All.

An asterisk in the last column indicates whether the Data File has a periodic basis instead of daily.

#### **ACTIONS:**

- Back, to return to the previous menu;
- Download, to download the file;
- Menu, to return to the main ICWS menu.

#### 6.2 XML Data files

From the **XML Data Files** menu, you can view, print, or save available Data Files in **XML** format to a local directory.

| ICWS Men<br>Internet C | ı<br>le@ring Wor | k Station - A  | vviamento | 28/07/2016 - 17:54:01 |
|------------------------|------------------|----------------|-----------|-----------------------|
| Collateral             | Default Fund     | Reports        | Upload    |                       |
|                        |                  | Data Files     |           |                       |
|                        |                  | XML Data Files | s         |                       |
|                        |                  | Clearing Repo  | orts      |                       |
|                        |                  | Documents      |           |                       |

Clicking on XML Data Files you access the following menu:

| Data File        |                                                       |
|------------------|-------------------------------------------------------|
| Internet Cle     | @ring Work Station - Avviamento 03/08/2016 - 16:16:00 |
| Next Menu        |                                                       |
| Date *           | All 🗸                                                 |
| Report Code *    | All 🗸                                                 |
| Member *         | ✓                                                     |
| * required field |                                                       |

Search criteria of interested Data Files can be set by selecting the values in the fields with drop-down menu.

In field **Date** is possible to select the production date of the interested data file or maintain the default value "All" in order to research the file within all available dates.

In field **Report Code** is possible to select the interested data file from the list of all the available ones; it is also possible to select the value "All" in order to extend the research among all data files available within the selected date.

In field **Member** is possible to select the name of the subject (Clearing Member or Settlement Agent or segregated account or Trading Client) for which the research must be done.

| Data Fil    | e               |        |             |                                  |                       |
|-------------|-----------------|--------|-------------|----------------------------------|-----------------------|
| Interne     | t Cle@ring      | J Work | Station - A | vviamento                        | 03/08/2016 - 17:26:19 |
| <u>Back</u> | <u>Download</u> | Menu   |             |                                  |                       |
| Sel. All    | Date            | Member | Report Code | Data File Name                   | Periodic              |
|             | 20160531        | 9999   | DS10        | DS10 - BBBB BANK BBBB 31-05-2016 | *                     |
|             | 20160531        | 9999   | D10B        | D10B - BBBB BANK BBBB 31-05-2016 | *                     |
|             | 20160630        | 9999   | D510        | DS10 - BBBB BANK BBBB 31-05-2016 | *                     |
|             | 20160630        | 9999   | D10B        | D10B - BBBB BANK BBBB 31-05-2016 | *                     |
|             | 20160727        | 9999   | D04A        | D04A - BBBB BANK BBBB 31-05-2016 |                       |
|             | 20160727        | 9999   | D04B        | D04B - BBBB BANK BBBB 31-05-2016 |                       |
|             | 20160727        | 9999   | D04C        | D04C - BBBB BANK BBBB 31-05-2016 |                       |
|             | 20160727        | 9999   | D04D        | D04D - BBBB BANK BBBB 31-05-2016 |                       |
|             | 20160727        | 9999   | D06A        | D06A - BBBB BANK BBBB 31-05-2016 |                       |
|             | 20160727        | 9999   | DS04        | DS04 - BBBB BANK BBBB 31-05-2016 |                       |
|             | 20160727        | 9999   | DS05        | DS05 - BBBB BANK BBBB 31-05-2016 |                       |
|             | 20160727        | 9999   | DS07        | DS07 - BBBB BANK BBBB 31-05-2016 |                       |
|             | 20160727        | 9999   | D01A        | D01A - BBBB BANK BBBB 31-05-2016 |                       |
|             | 20160727        | 9999   | D01D        | D01D - BBBB BANK BBBB 31-05-2016 |                       |
|             | 20160727        | 9999   | D01R        | D01R - BBBB BANK BBBB 31-05-2016 |                       |
|             | 20160727        | 9999   | D03A        | D03A - BBBB BANK BBBB 31-05-2016 |                       |
|             | 20160727        | 9999   | D03B        | D03B - BBBB BANK BBBB 31-05-2016 |                       |
|             | 20160727        | 9999   | D07A        | D07A - BBBB BANK BBBB 31-05-2016 |                       |

By clicking on **Next** you access to the selected data files according to the search criteria set.

To view the contents of a Data File, click on it in correspondence with the column "**Data File Name**". The Data File will be displayed in **XML** format and you'll be able to print it or save it in a local directory of your own PC.

In order to download one ore more Data Files, select it/them clicking on the corresponding check box/es on the first column, then click on **Download**.

### 6.3 Clearing Reports

Selecting **Clearing Reports**, is possible to view, print or save in a local directory the available Clearing Reports

| ICWS Men   | u            |                |            |                       |
|------------|--------------|----------------|------------|-----------------------|
| Internet C | le@ring Wor  | k Station - I  | Avviamento | 28/07/2016 - 17:54:46 |
| Collateral | Default Fund | Reports        | Upload     |                       |
|            |              | Data Files     |            |                       |
|            |              | XML Data Files | s          |                       |
|            |              | Clearing Repo  | orts       |                       |
|            |              | Documents      |            |                       |

Clicking on **Clearing Reports** you access the following Menu:

| Report           |                                                       |
|------------------|-------------------------------------------------------|
| Internet Cle     | @ring Work Station - Avviamento 03/08/2016 - 18:14:39 |
| Next Menu        |                                                       |
| Date *           | All V                                                 |
| Report Code *    | All                                                   |
| Member *         |                                                       |
| * required field |                                                       |

Search criteria of interested Clearing Reports can be set by selecting the values in the fields with dropdown menu.

In field **Date** is possible to select the production date of the interested Clearing Report or maintain the default value "All" in order to research the file within all available dates.

In field **Report Code** is possible to select the interested Clearing Report from the list of all the available ones; it is also possible to select the value "All" in order to extend the research among all Clearing Reports available within the selected date.

In field **Member** is possible to select the name of the subject (Clearing Member or Settlement Agent or segregated account or Trading Client) for which the research must be done.

| Report   |          |             |             |                                  |          |
|----------|----------|-------------|-------------|----------------------------------|----------|
| Internet | Cle@ring | J Work      | Station - A | vviamento 03/08/2016 - :         | 18:19:42 |
| Sel. All | Date     | Member      | Report Code | Report Name                      | Periodic |
|          | 20160512 | 9999        | MX01        | MX01 - BBBB BAKK BBBB 31-05-2016 | *        |
|          | 20160519 | 9999        | MX01        | MX01 - BBBB BANK BBBB 31-05-2016 | *        |
|          | 20160526 | 9999        | MX01        | MX01 - BBBB BAKK BBBB 31-05-2016 | *        |
|          | 20160531 | <u>9999</u> | MT48        | MT48 - BBBB BANK BBBB 31-05-2016 | *        |
|          | 20160531 | 9999        | MT50        | MT50 - BBBB BAKK BBBB 31-05-2016 | *        |
|          | 20160602 | <u>9999</u> | MX01        | MX01BBBB BANK BBBB 31-05-2016    | *        |
|          | 20160609 | 9999        | MX01        | MX01 - BBBB BAKK BBBB 31-05-2016 | *        |
|          | 20160616 | <u>9999</u> | MX01        | MX01BBBB BANK BBBB 31-05-2016    | *        |
|          | 20160617 | <u>9999</u> | MX04        | MX04 - BBBB BAKK BBBB 31-05-2016 | *        |
|          | 20160623 | <u>9999</u> | MX01        | MX01 - BBBB BANK BBBB 31-05-2016 | *        |
|          | 20160627 | <u>9999</u> | MPE2        | MPE2 - BBBB BAKK BBBB 31-05-2016 | *        |
|          | 20160630 | <u>9999</u> | MT48        | MT48 - BBBB BANK BBBB 31-05-2016 | *        |
|          | 20160630 | 9999        | MT50        | MT50 - BBBB BAKK BBBB 31-05-2016 | *        |
|          | 20160630 | <u>9999</u> | MX01        | MX01 - BBBB BANK BBBB 31-05-2016 | *        |
|          | 20160707 | 9999        | MX01        | MX01 - BBBB BAKK BBBB 31-05-2016 | *        |
|          | 20160708 | <u>9999</u> | MX04        | MX04 - BBBB BANK BBBB 31-05-2016 | *        |
|          | 20160708 | 9999        | MX01        | MX01 - BBBB BAKK BBBB 31-05-2016 | *        |
|          | 20160714 | <u>9999</u> | MX01        | MX01 - BBBB BANK BBBB 31-05-2016 | *        |

By clicking on **Next** you access to the selected Clearing Report according to the search criteria set.

To view the contents of a Clearing Report, click on it in correspondence with the column "**Report Name**". The Clearing Report will be displayed and you'll be able to print it or save it in a local directory of your own PC.

In order to download one ore more Clearing Reports, select it/them clicking on the corresponding check box/es on the first column, then click on **Download**.

In order to select all Clearing Reports at the same time, click on **Sel.All**.

An asterisk in the last column indicates whether the Clearing Report has a periodic basis instead of daily.

#### **ACTIONS:**

- Back, to return to the previous menu;
- Download, to download the file;
- Menu, to return to the main ICWS menu;

### **6.4 Documents**

Selecting **Documents**, is possible to view the documents and dispositive requests sent to Euronext Clearing and their related processing status

| ICWS Ment<br>Internet C | le@ring Worl | k Station      |        |  | 22/11/201 |
|-------------------------|--------------|----------------|--------|--|-----------|
| Garanzie                | Default Fund | Reports        | Upload |  |           |
|                         |              | Data Files     |        |  |           |
|                         |              | XML Data Files | ;      |  |           |
|                         |              | Clearing Repo  | rts    |  |           |
|                         |              | Documents      |        |  |           |

#### Clicking on **Documents** you access the following Menu

| Report Documenti                                                  |   |  |  |  |  |  |
|-------------------------------------------------------------------|---|--|--|--|--|--|
| Internet Cle@ring Work Station - Avviamento 04/08/2016 - 10:09:45 |   |  |  |  |  |  |
| Next Menu                                                         |   |  |  |  |  |  |
| Date *                                                            |   |  |  |  |  |  |
| Member *                                                          | × |  |  |  |  |  |
| * required field                                                  |   |  |  |  |  |  |

Search criteria of interested documents can be set by selecting the values in the fields with drop-down menu.

In field **Date** is possible to select the sending date of the interested document or maintain the default value "All" in order to research the document within all available dates.

In field **Member** is possible to select the name of the subject (Clearing Member or Settlement Agent or segregated account or Trading Client) for which the research must be done.

By clicking on Next you access to the selected documents according to the search criteria set

| Documenti<br>Internet Cle@ring Work Station - Avviamento 02/08/2016 - 17:12:31<br>Back Menu |            |          |            |           |                                    |                          |  |
|---------------------------------------------------------------------------------------------|------------|----------|------------|-----------|------------------------------------|--------------------------|--|
| File Name                                                                                   | Date       | Time     | User Name  | Status    | Note                               | Person in<br>Charge      |  |
| RD008 Return of Shares.pdf                                                                  | 07/03/2016 | 16:58:24 | CWS9999999 | Rejected  |                                    | CLEARING &<br>SETTLEMENT |  |
| RD007 Return of Bonds.pdf                                                                   | 08/03/2016 | 11:23:12 | CWS8888888 | Completed |                                    | CLEARING &<br>SETTLEMENT |  |
| RD001 Open Close Code Rectification.pdf                                                     | 08/03/2016 | 14:56:29 | CWS9999999 | Completed |                                    | CLEARING &<br>SETTLEMENT |  |
| RD009 Early Exercise.pdf                                                                    | 08/03/2016 | 15:02:54 | CWS7777777 | Rejected  |                                    | CLEARING &<br>SETTLEMENT |  |
| RD006 Return of Cash.pdf                                                                    | 08/03/2016 | 15:12:16 | CWS9999999 | Rejected  | REQUEST<br>RECEIVED<br>OUT OF TIME | CLEARING &<br>SETTLEMENT |  |
| RD012 Partial Delivery.pdf                                                                  | 18/04/2016 | 18:28:30 | CWS6666666 | Uploaded  |                                    |                          |  |

In column **File Name** is indicated the name of the file containing the document or the dispositive request.

In column **Date** is indicated the sending date of the document or the dispositive request.

In column **Time** is indicated the sending time of the document or the dispositive request.

In column **User Name** is indicated the username from which the document or the dispositive request has been sent.

In column **Status** is indicated the processing status of the document or the dispositive request; the value of this field can be one of the following:

- Uploaded = sent to Euronext Clearing;
- Working = being processing by Euronext Clearing;
- Rejected = not accepted by Euronext Clearing;
- Completed = document accepted or dispositive request accepted and processed by Euronext Clearing.

In column **Note** can be indicated additional information about the processing status of the document or the dispositive request.

In column **Person in Charge** is indicated the department of Euronext Clearing that has taken charge of the document or the dispositive request.

# 7. Upload

From menu Upload is possible to send documents and dispositive requests to Euronext Clearing

| ICWS Menu                                   |              |         |        |                       |  |  |  |
|---------------------------------------------|--------------|---------|--------|-----------------------|--|--|--|
| Internet Cle@ring Work Station - Avviamento |              |         |        | 28/07/2016 - 18:01:46 |  |  |  |
| Collateral                                  | Default Fund | Reports | Upload |                       |  |  |  |
|                                             |              |         |        |                       |  |  |  |

Clicking on **Upload** you access the following Menu:

| File Upload                                                       |  |  |  |  |  |
|-------------------------------------------------------------------|--|--|--|--|--|
| Internet Cle@ring Work Station - Avviamento 04/08/2016 - 11:07:46 |  |  |  |  |  |
| Next Menu                                                         |  |  |  |  |  |
| Select file to Upload:                                            |  |  |  |  |  |
| Browse                                                            |  |  |  |  |  |

Clicking on **Browse** you access to the folders of your PC where you can search the file corresponding to the document or dispositive request to be sent to Euronext Clearing:

| Search UPLOAD                    |                                           |                  |                 |        |  |   |  |
|----------------------------------|-------------------------------------------|------------------|-----------------|--------|--|---|--|
| Organize 🔻 🖻 Open 🔻 New folder 📲 |                                           |                  |                 |        |  | 0 |  |
| ☆ Favorites                      | Name                                      | Date modified    | Туре            | Size   |  |   |  |
| 🧮 Desktop                        | Compensation of Failed Positions.pdf      | 30/10/2015 10:29 | Adobe Acrobat D | 402 KB |  |   |  |
| 🐌 Downloads                      | Disagreement.pdf                          | 30/10/2015 10:29 | Adobe Acrobat D | 402 KB |  |   |  |
| 🖳 Recent Places 🗮                | Partial Delivery of Failed Positions.pdf  | 18/04/2016 18:12 | Adobe Acrobat D | 402 KB |  |   |  |
|                                  | RD006 - Return of Cash.pdf                | 18/04/2016 18:09 | Adobe Acrobat D | 402 KB |  |   |  |
| 🥽 Libraries                      | 📕 RD007 - Return of Bonds.pdf             | 30/10/2015 10:29 | Adobe Acrobat D | 402 KB |  |   |  |
| Documents                        | 📕 RD008 - Return of Shares.pdf            | 18/04/2016 18:10 | Adobe Acrobat D | 402 KB |  |   |  |
| J Music                          | RD002 - Gross Positions Rectification.pdf | 18/04/2016 18:12 | Adobe Acrobat D | 402 KB |  |   |  |
| Pictures                         | 🗡 RD004 - Position Transfer.pdf           | 18/04/2016 18:12 | Adobe Acrobat D | 402 KB |  |   |  |

Selecting with a double click the file to be sent to Euronext Clearing, you return to the previous menu. The name of the uploaded file will be displayed in the lower left pane.

| File Upload                                                       |  |  |  |  |
|-------------------------------------------------------------------|--|--|--|--|
| Internet Cle@ring Work Station - Avviamento 28/07/2016 - 17:25:09 |  |  |  |  |
| Next Menu                                                         |  |  |  |  |
| Seleziona un file da caricare:                                    |  |  |  |  |
| \\lseg\ita-ctx\1\Home Browse                                      |  |  |  |  |

In order to send the file to Euronext Clearing click on **Next**. The sending outcome will be shown in the lower box of the next menu:

| File Upload                                                       |
|-------------------------------------------------------------------|
| Internet Cle@ring Work Station - Avviamento 18/04/2016 - 18:29:30 |
| Menu                                                              |
| Upload has been done successfully!                                |
|                                                                   |

Click on **Menu** to return to the main Menu

| ICWS Menu                                   |              |         |            |                       |  |  |
|---------------------------------------------|--------------|---------|------------|-----------------------|--|--|
| Internet Cle@ring Work Station - Avviamento |              |         | Avviamento | 28/07/2016 - 18:01:46 |  |  |
| Collateral                                  | Default Fund | Reports | Upload     |                       |  |  |
|                                             |              |         |            |                       |  |  |

The processing status of the document or the dispositive request can be verified in the menu **Reports - Documents** as described in paragraph **6.4**.

### Contact

#### Operations

ccp-operations@euronext.com

+39 06 32395 321

+39 06 32395 303

This document is for information purposes only. The information and materials contained in this document are provided 'as is' and This publication is for information purposes only and is not a recommendation to engage in investment activities. This publication is provided "as is" without representation or warranty of any kind. Whilst all reasonable care has been taken to ensure the accuracy of the content, Euronext does not guarantee its accuracy or completeness. Euronext will not be held liable for any loss or damages of any nature ensuing from using, trusting or acting on information provided. No information set out or referred to in this publication shall form the basis of any contract. The creation of rights and obligations in respect of financial products that are traded on the exchanges operated by Euronext's subsidiaries shall depend solely on the applicable rules of the market operator. All proprietary rights and interest in or connected with this publication shall vest in Euronext. No part of it may be redistributed or reproduced in any form without the prior written permission of Euronext.

Euronext refers to Euronext N.V. and its affiliates. Information regarding trademarks and intellectual property rights of Euronext is located at <u>euronext.com/terms-use</u>.

© 2022, Euronext N.V. - All rights reserved.

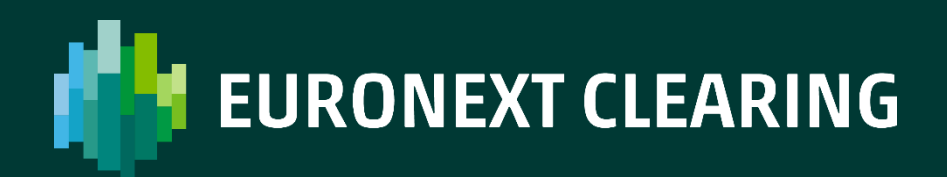

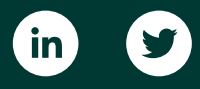

www.euronext.com/en/post-trade/euronext-clearing